## 「ウォークラリーde健康づくり 2024」

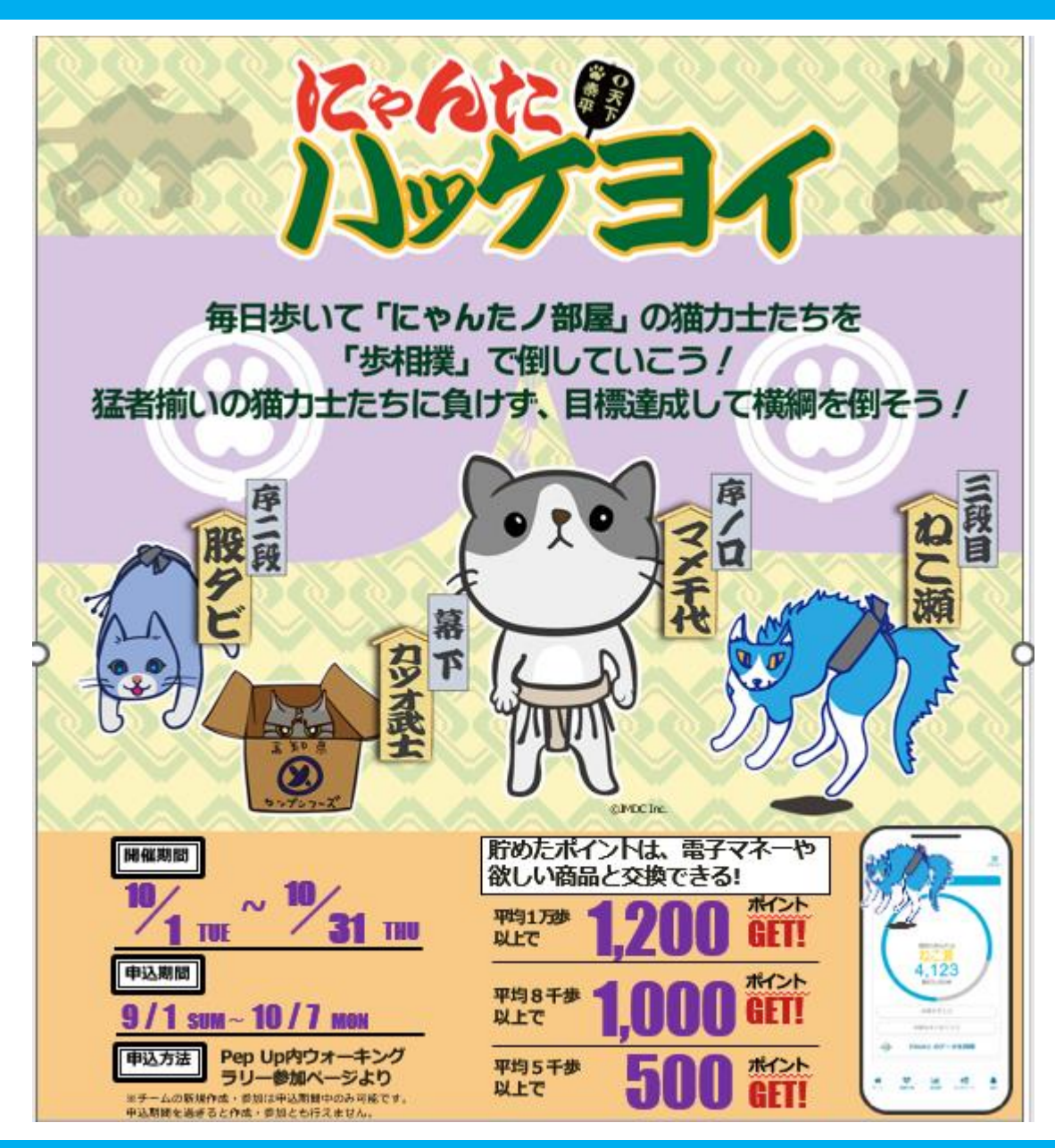

## 「称号機能」でモチベーションを維持!

にゃんたノ部屋の力士猫たちと腕試しをします。プレーヤーは歩数を重ねて幕下から横綱まで順に倒し期間内にすべてのにゃんた部屋の力士たちを倒せるか!? <ストーリー>

<ストーリー> 今回は、ツワモノが集まるにゃんたノ部屋のねこ 力士たちと腕試しだ!日ごろ鍛えたねこ力士たち、 ちょっとやそっとじゃ倒せないぞ!クセのある力 士を倒そう!

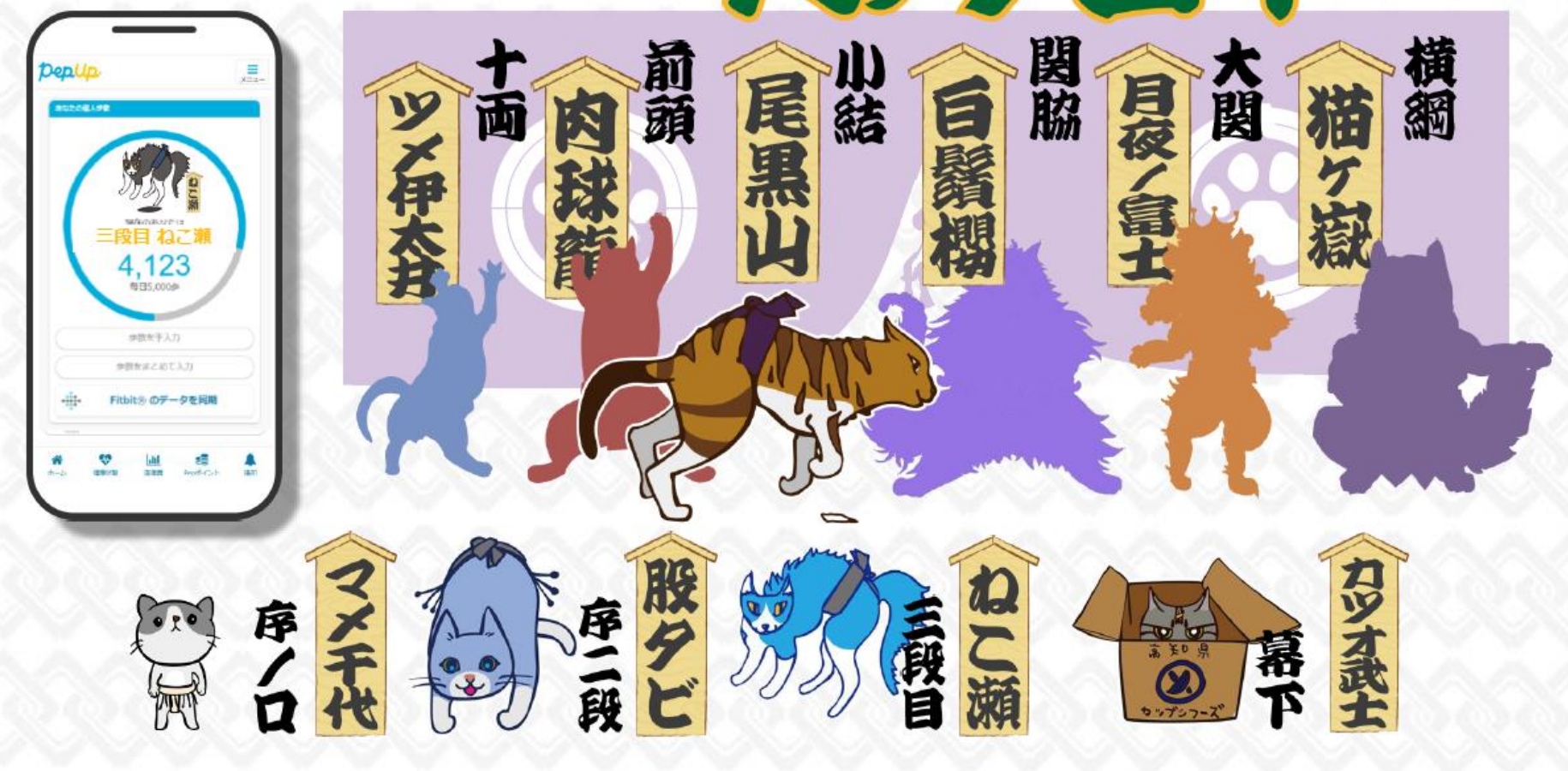

## エントリー方法(ログイン)

## 健康マイページから、Pep Upにログインします。 https://ubskw21-connect.furukawadenko-kenpo.com/ ウォーキング 古河電工健康保険組合 KW21-Connect ラリー参加 健康マイページ 相回ログイン目時2023/07/10 16:52:45 ようこそるーかさん ログアウト 医療費通知 ジェネリック通知 建設結果 健保組合からのお知らせ ● Pep UPへはじめてログインする方 1 トピックス 2023-07-10 ストレッチ掲載のご案内 New ①健康マイページにログイン ねっておかない 2023-07-04 Pep Up説明会 アーカイブ配信と、第 口内環境 ② Pep Up アイコンをクリックし、メールアドレスと チーム参加 パスワードを登録。確認メールが送信されますので 一覧はこちらい 「info@pepup.life」「@pepup.life」からのメール 中大 ? が受信できるよう、あらかじめ設定を行ってください。 プロフィール設定 ¥ Ľ, ③受信した確認メール本文中のURLをクリックし、 î バスワード変更 医疲费通知 Ariasta 生年月日を入力し完了です。 步数入力 ₽ マイボータル設定

初回登録済の方は、Pep Upホームページからもログイン可能です。 https://pepup.life/

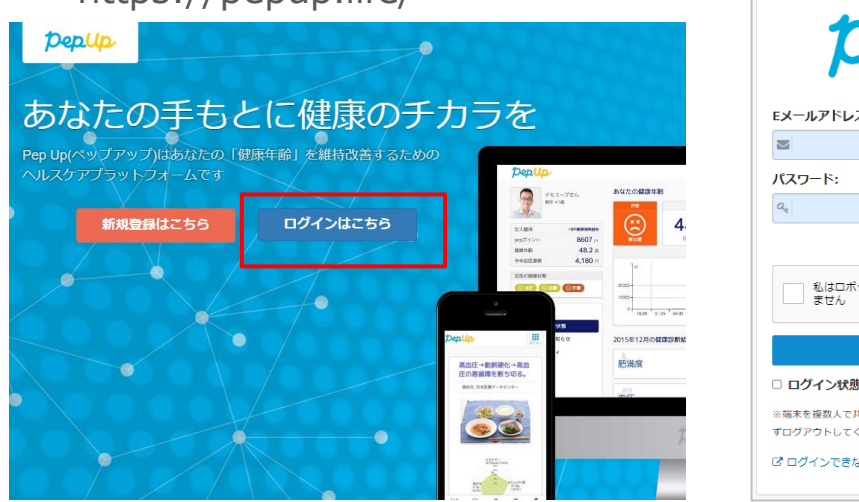

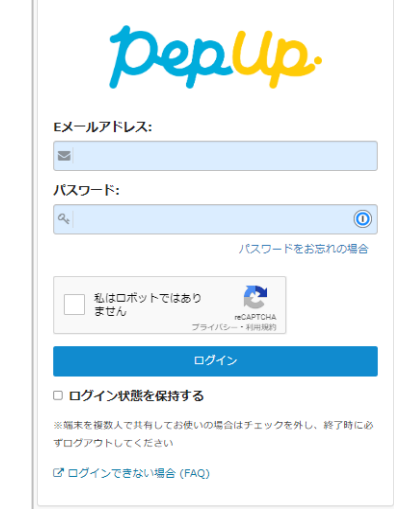